# 非衛生單位自殺事件通報流程

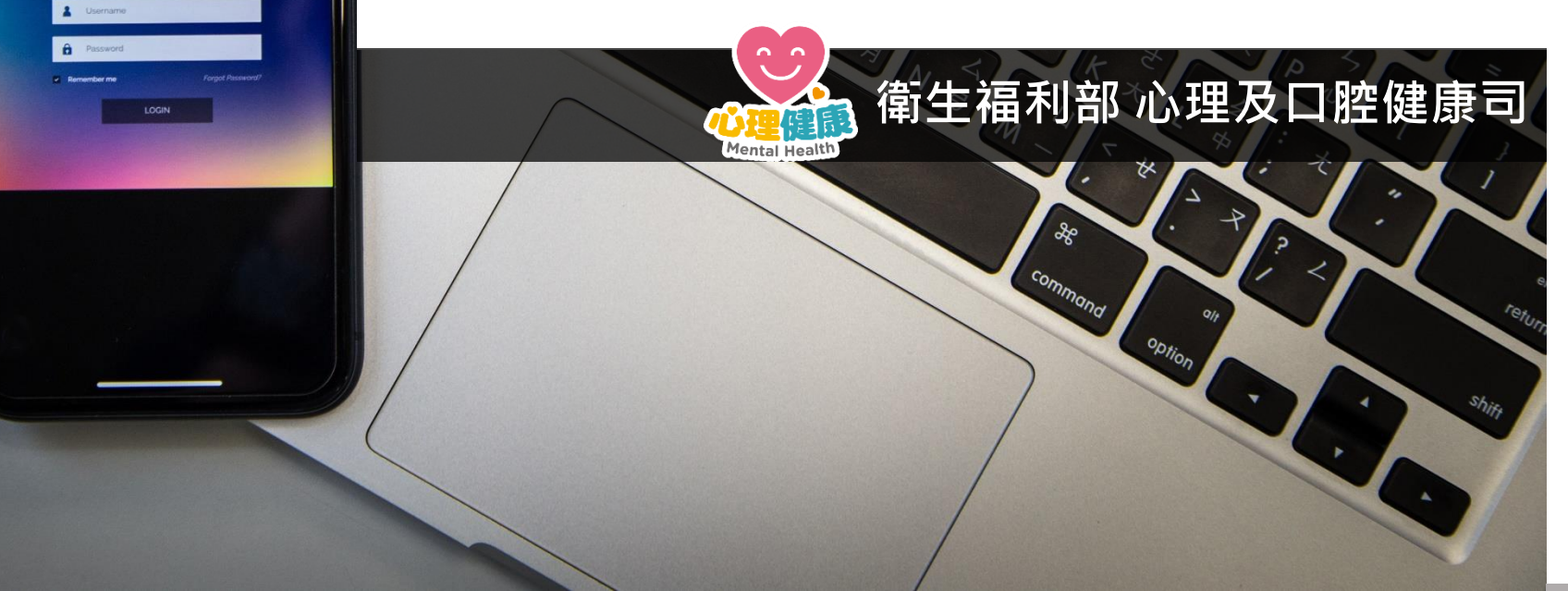

BUR

Q

999

TT

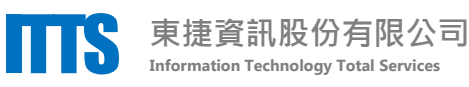

## 整體操作流程 依以下步驟,為個案完成自殺通報

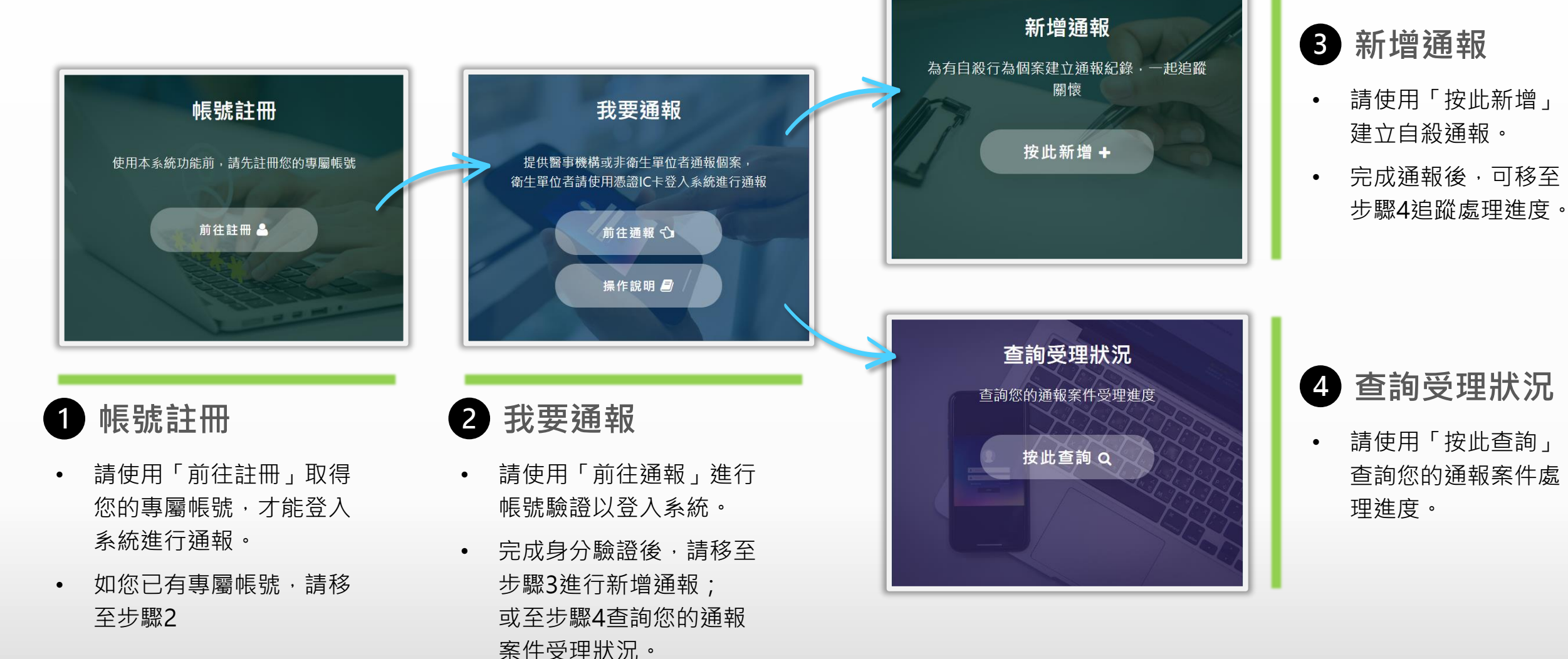

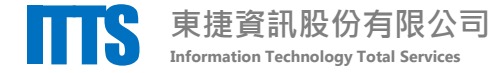

# 1. 帳號註冊-確認帳號類型頁面

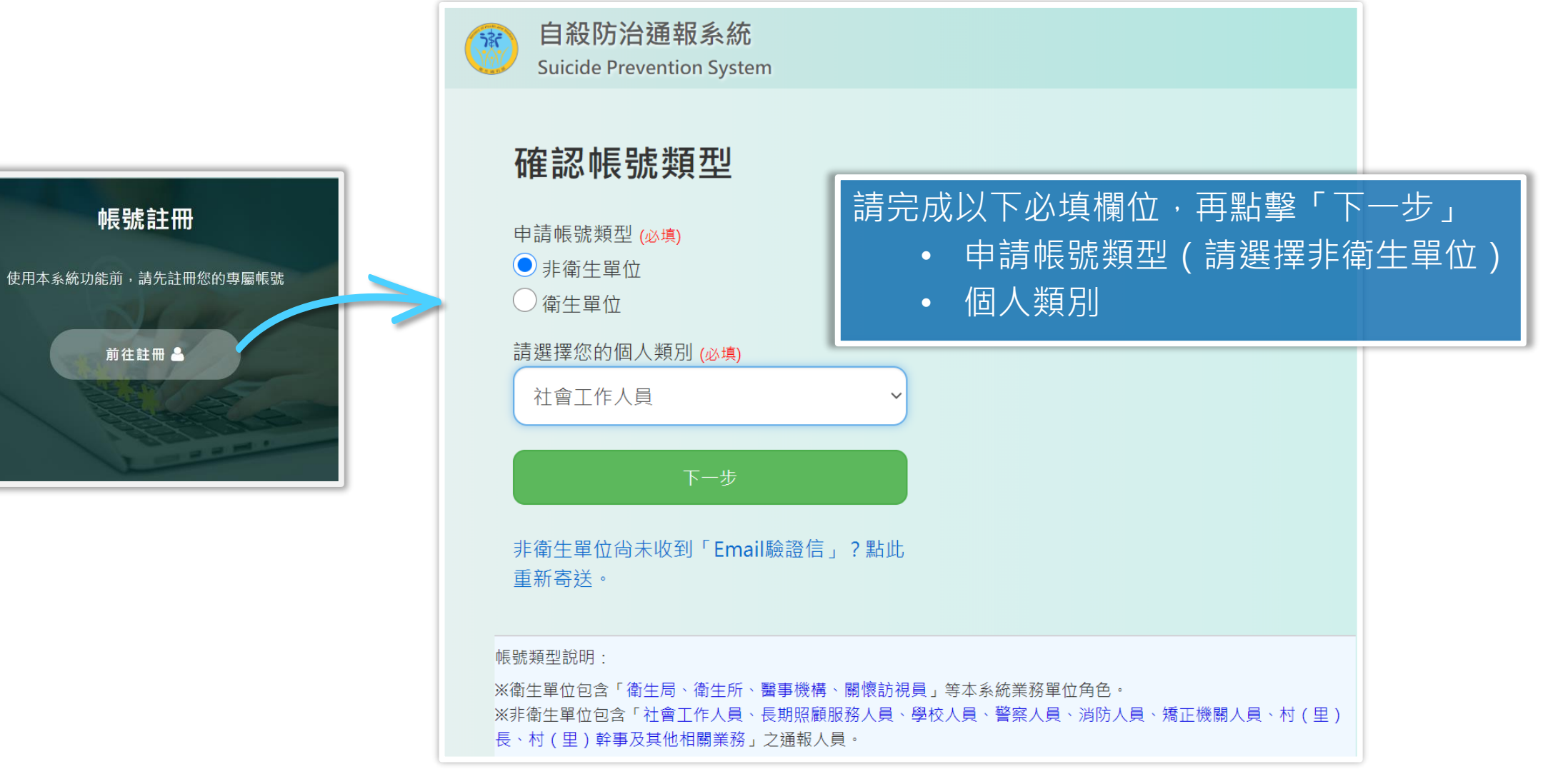

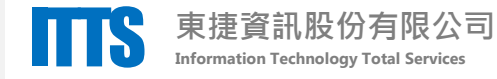

# 1. 帳號註冊-設定帳號資料 承上頁,點擊「下一步」進入設定帳號資料頁面

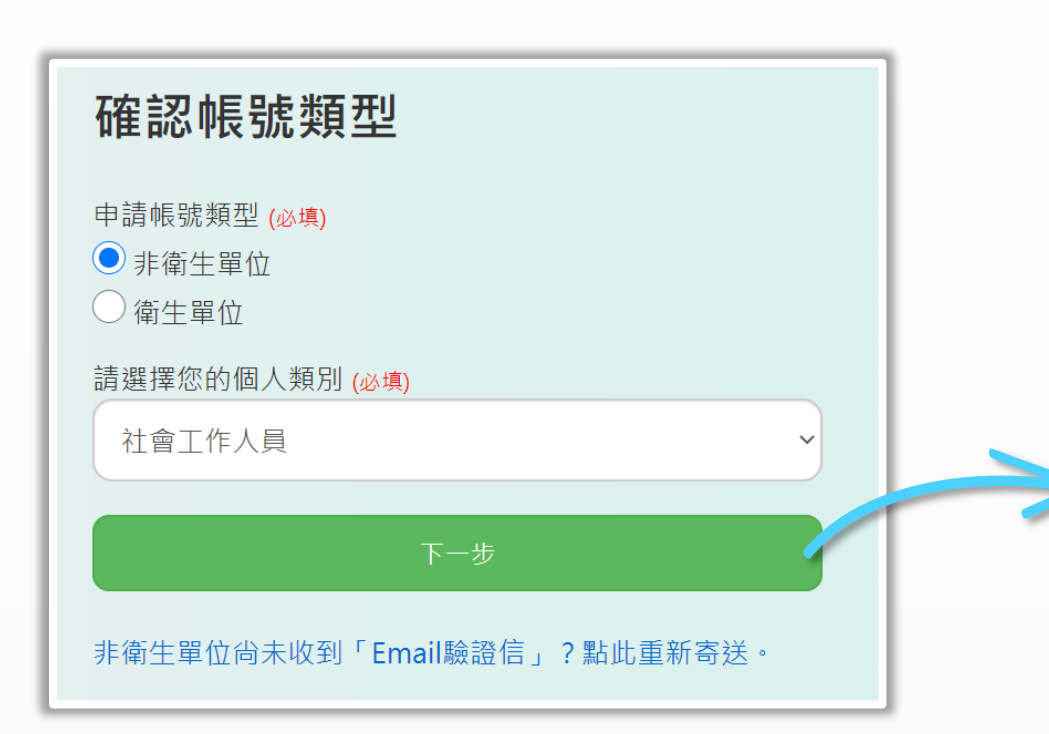

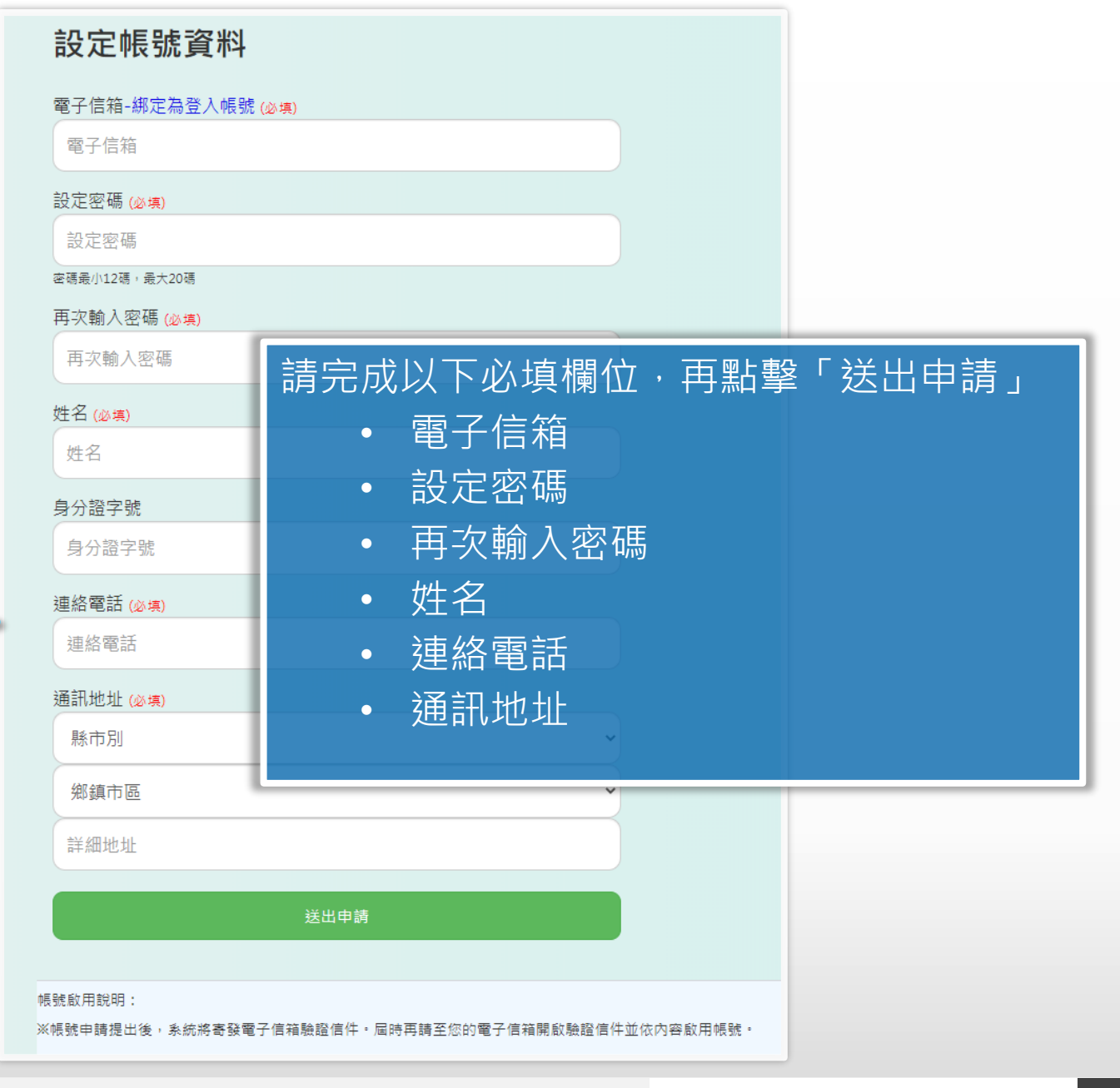

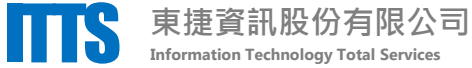

# 1.帳號註冊-電子信箱驗證

承上頁,點擊「送出申請」後,請完成電子信箱驗證

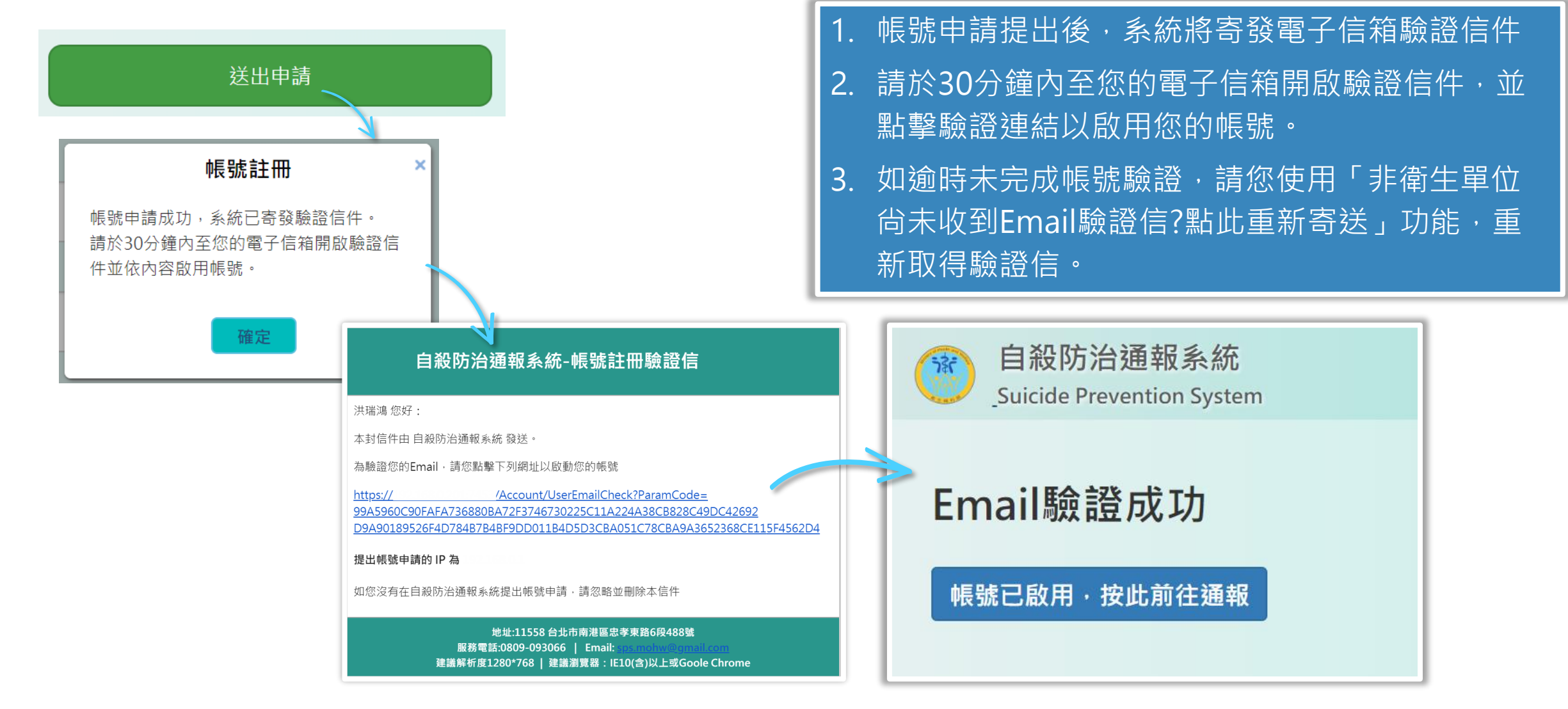

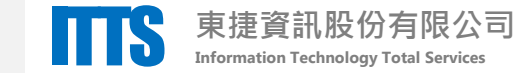

# 2.我要通報-登入驗證 使用「前往通報」進入登入驗證頁面

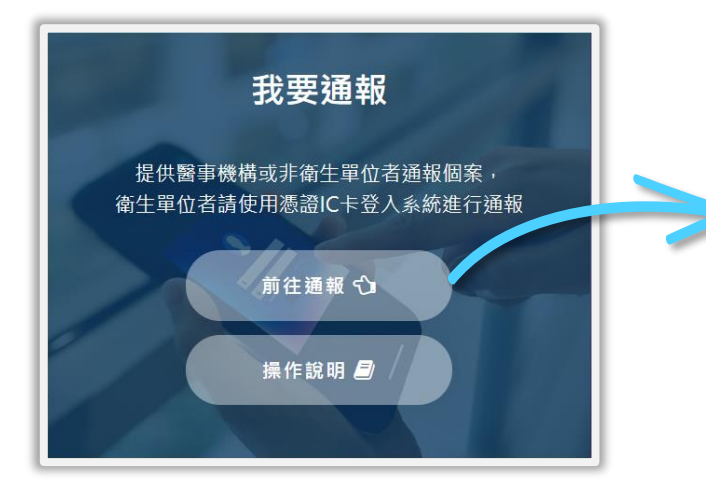

| 我要通報(登入驗證)                             |
|----------------------------------------|
| 還沒有專屬帳號?前往註冊。                          |
| • 限號 (非衛生單位者請填註冊之電子信箱)<br>請輸入帳號        |
| 密碼                                     |
| 請輸入密碼                                  |
| 驗證碼<br>驗證碼                             |
| 登入 關閉                                  |
|                                        |
| 非衛生單位尚禾收到「Email驗證信」?點此重新寄送。<br>操作手冊下載。 |
| 我要通報說明:                                |

適用對象:醫事機構、非衛生單位。

注意事項:為保護民眾之重要機敏個資,本功能僅開放通報功能;「醫事機構」如欲使用本系統完整功能,仍需以憑證IC卡登入。

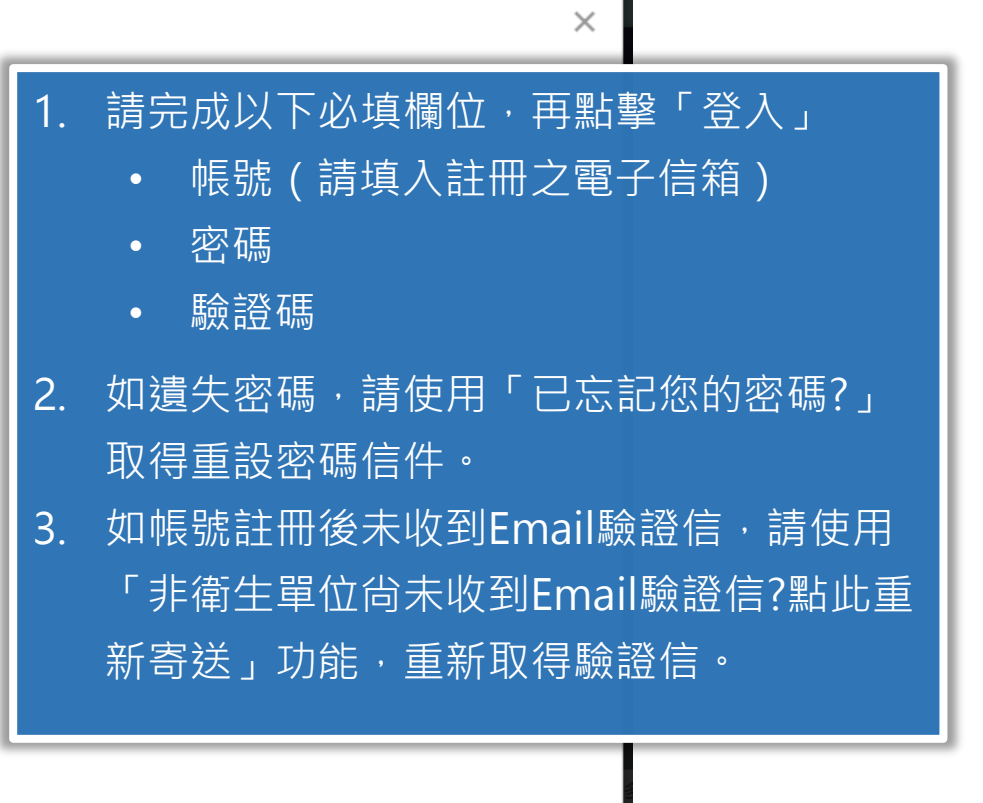

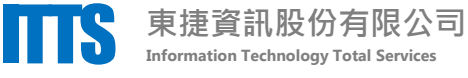

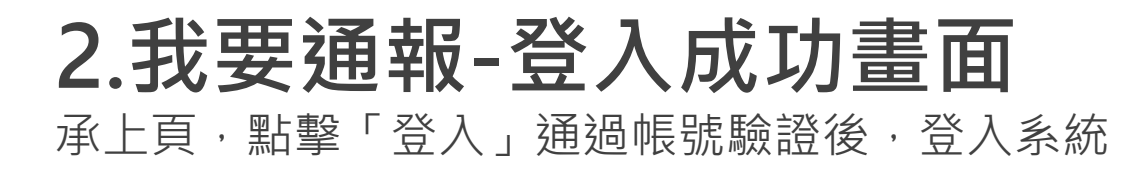

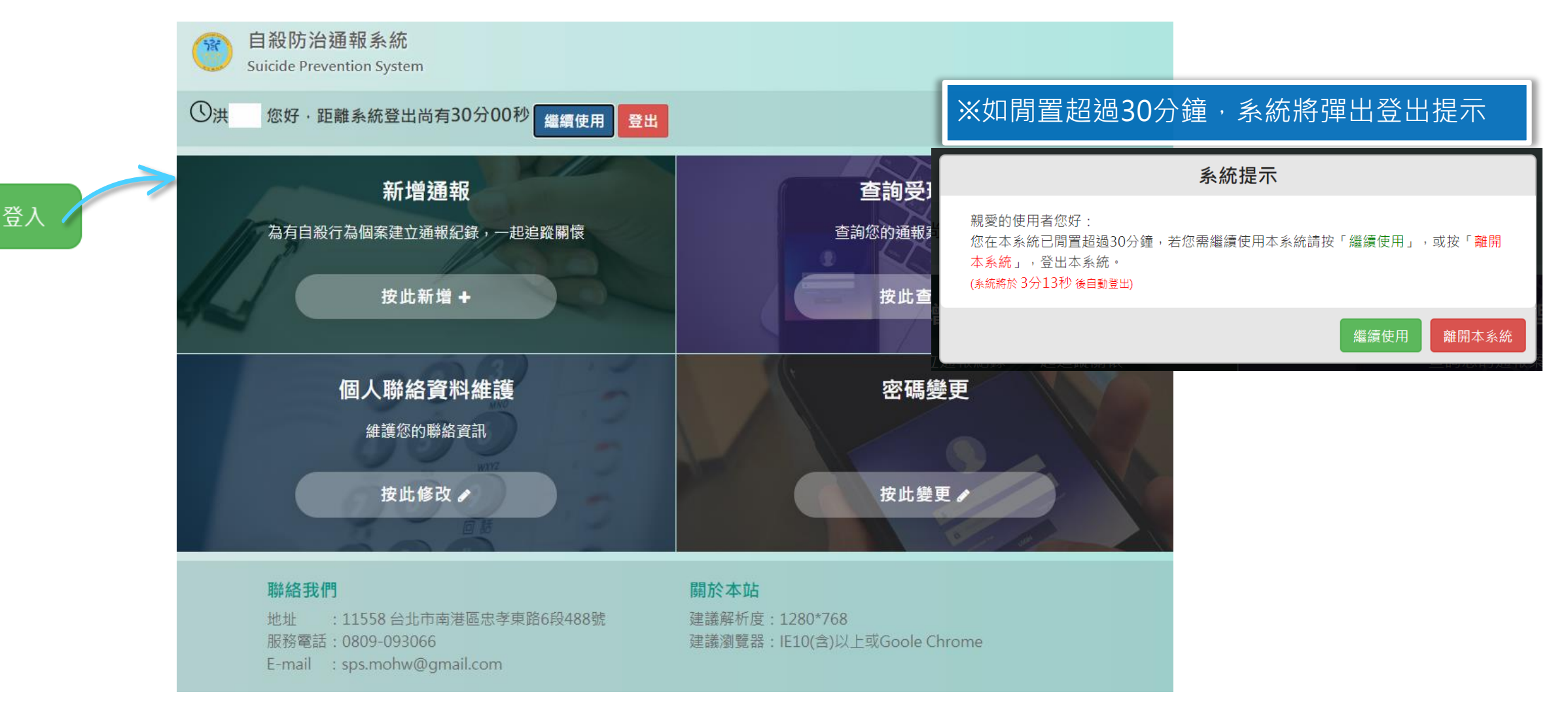

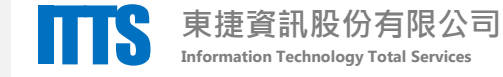

### 3.新增通報-建立通報資料 登入系統後,使用「按此新增」進入新增通報頁面

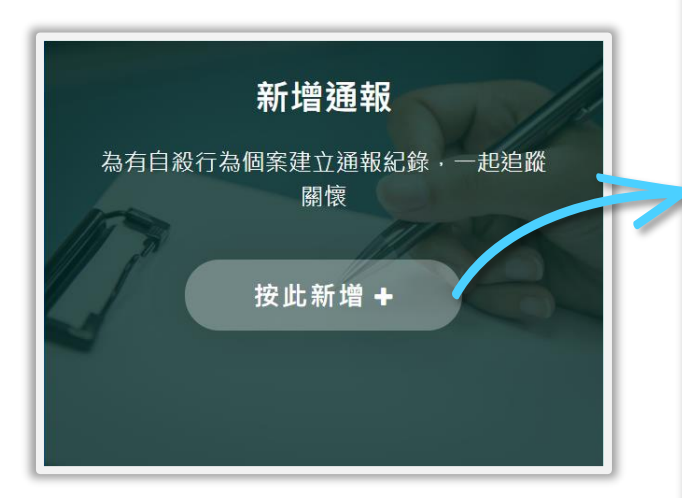

| _ |                            |                                                                                                    |                                 |          |
|---|----------------------------|----------------------------------------------------------------------------------------------------|---------------------------------|----------|
|   | 新增通報                       | 相關聯絡人資訊                                                                                                    |                                 |          |
|   | 個案基本資料                     | 聯絡人姓名                                                                                                    |                                 |          |
|   | 個案姓名 ( <u>必</u> 填)         | 聯絡人姓名                                                                                                    |                                 |          |
|   | 個案姓名                       | 聯絡人與個案關係                                                                                                    |                                 |          |
|   | 自公赘练                       | 請選擇                                                                                                    | ~                               |          |
|   | 身分證統一編號/居留證號               | 聯絡人電話                                                                                                    |                                 |          |
|   |                            | 聯絡人電話                                                                                                    |                                 |          |
|   | 性別 ( <u>必</u> 填)<br>○ 男○ 女 | 本案案情                                                                                                    |                                 |          |
|   | 出生日期                       | 案件類型 <mark>(必填)</mark><br>○ 白和 <b>○</b> 白和五古                                                                                                    | □ 警政單位                          |          |
|   | 出生日期(例:1991/01/0           | <ul> <li>○ 日和正圖○ 日和200</li> <li>類型説明:</li> <li>● 白鉛企屬・個安已經有審閱行動,或已要該</li> </ul>                                                                                                    | □ 消防單位                          |          |
|   | 個案聯絡資訊                     | <ul> <li>目級正置:個架已經內夏除行動,以已稅,</li> <li>員,但並未自殺身亡。</li> <li>自殺死亡:個案已經有實際行動,且已身[</li> </ul>                                                                                                    | 其他單位                            |          |
|   | 聯絡電話/手機 (請擇一填寫)            | 自殺日期 (必填)                                                                                                    | 具他単位就明 朝友                       | 2 1頭     |
|   | 聯絡電話                       | 2021-05-17                                                                                                    | □其他                             | <b>L</b> |
|   | 千機                         | 自殺時段                                                                                                    | 其他補述                            | 5        |
|   | - T 1%                     | 自殺地點 (必填)                                                                                                    | <b>補述</b><br>除上述欄位外,其他可得知之個案相關] | 資訊       |
|   | 居住住址 (縣市別、鄉鎮市區必;           | 請選擇                                                                                                    |                                 |          |
|   | 縣市別                        |                                                                                                    |                                 |          |
|   | 鄉鎮市區                       | □ 安眠藥鎮靜劑 □ 一般農藥(如:)                                                                                                    |                                 |          |
|   | 半细地北                       | □巴拉刈農藥 □ 一般病媒殺蟲劑(\$                                                                                                    |                                 |          |
|   | R+WHARAT                   |                                                                                                    | 暫存                              | 送出通韩     |
|   |                            | ◇ / □ ◇ / □ ◇ / □ ◇ / □ ◇ / □ ◇ / □ ◇ / □ ◇ / □ ○ ◇ / □ ○ ∧ □ ○ ◇ / □ ○ ◇ / □ ○ ○ ◇ / □ ○ ◇ / □ ○ ◇ / □ ○ ◇ / □ ○ ◇ / □ ○ ◇ / □ ○ ◇ / □ ○ ◇ / □ ○ ◇ / □ ○ ◇ / □ ○ ◇ / □ ○ ◇ / □ ○ ◇ / □ ○ ◇ / □ ○ ◇ / □ ○ ◇ / □ ○ ◇ / □ ○ ◇ / □ ○ ◇ / □ ○ ◇ / □ ○ ◇ / □ ○ ◇ / □ ○ ◇ / □ ○ ◇ / □ ○ ◇ / □ ○ ◇ / □ ○ ◇ / □ ○ ○ ○ ○ ○ ○ ○ ○ ○ ○ ○ ○ ○ ○ ○ ○ ○ ○ |                                 |          |

請填寫「個案基本資料」,「個案聯絡資
 訊」,「相關聯絡人資訊」,「本案案情」
 其中必填欄位為:

- 個案姓名
- 個案性別
- 手機/連絡電話(擇一填寫)
- 個案居住地址
- 案件類型
- 自殺日期
- 自殺方式(最多3項)
- 自殺原因(最多3項)
- 處置情形(最少1項)

2. 填寫完畢後·點擊「送出通報」 完成本次通報。

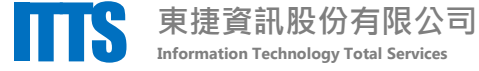

#### 3.新增通報-通報成功通知信件 承上頁,點擊「送出通報」建立案件後,

系統寄發email通知您通報成功

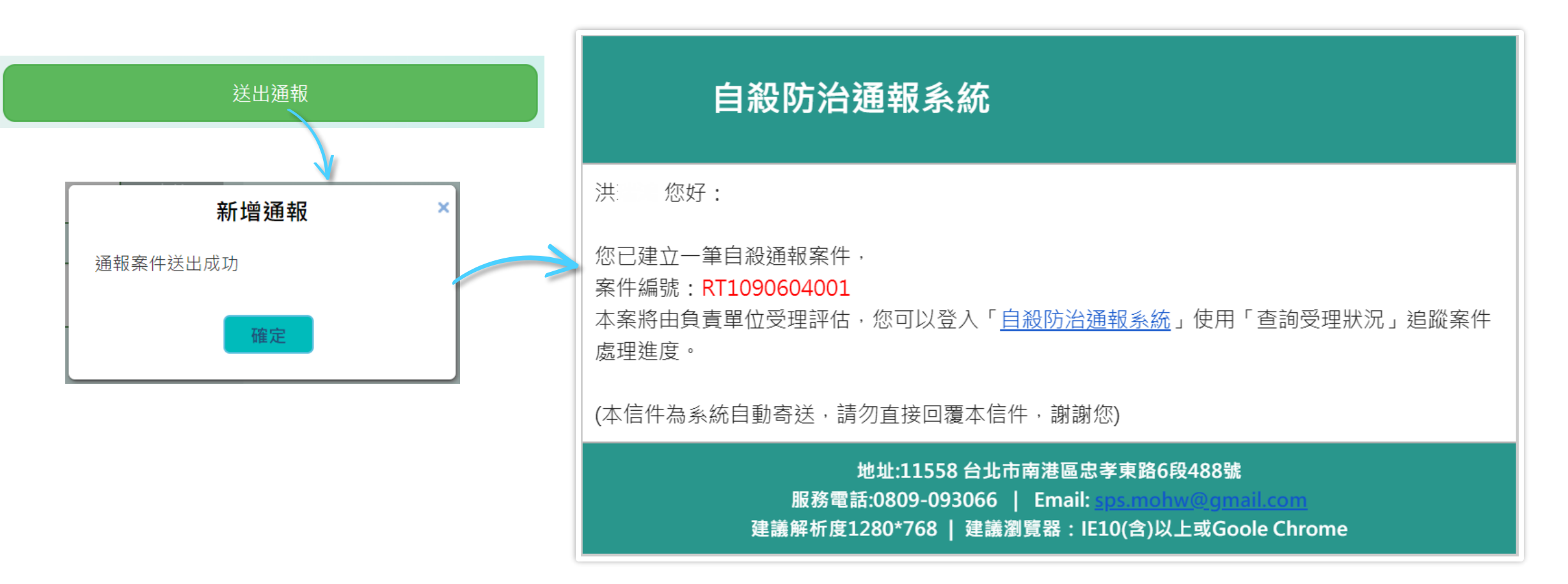

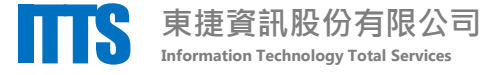

# 4.查詢受理狀況-追蹤處理進度

登入系統後,使用「按此查詢」進入查詢受理狀況頁面

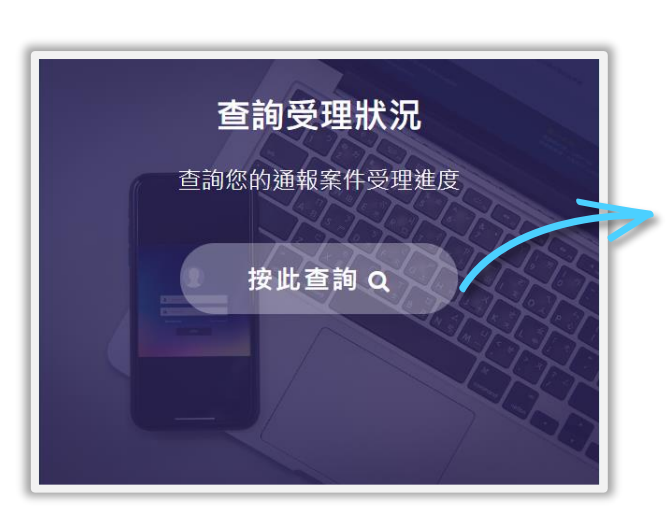

| 個案姓        | 名           |        |     |      |  |  |
|------------|-------------|--------|-----|------|--|--|
| 個案         | 姓名          |        |     |      |  |  |
| 通報日        | ]期(起)       |        |     |      |  |  |
| 202        | 1-06-01     |        |     |      |  |  |
| a 報 F      | 1 11(次)     |        |     |      |  |  |
| 2021_06_04 |             |        |     |      |  |  |
| 202        |             |        |     |      |  |  |
|            | 查詢          |        |     | 匯出清冊 |  |  |
|            |             |        |     |      |  |  |
|            | 功能列         |        | 件狀態 | 個案姓名 |  |  |
|            | <b>皮田米皮</b> | 出PDF   | 已送出 | 秘密測試 |  |  |
| 1          | 施生進皮 日祖     |        |     |      |  |  |
| 1<br>2     | 處理進度        | 出PDF E | 已送出 | 個案測試 |  |  |

|                                               |                                                  |              |          |                                                 |                                 |                                          | - |
|-----------------------------------------------|--------------------------------------------------|--------------|----------|-------------------------------------------------|---------------------------------|------------------------------------------|---|
| 通報]<br><sup>案件編號</sup><br>個案姓名<br><b>處理</b> 2 | <b>資訊</b><br>: RT109060400<br>: 李大同<br><b>佳度</b> | )2           | 1.<br>2. | 輸入查詢條<br>詢」,系統<br>報紀錄。<br>在任一筆資<br>進度」,延<br>狀況。 | 条<br>符<br>新<br>彩<br>路<br>劉<br>路 | =後,點擊「查<br>5選帶出您的通<br> 列點擊「處理<br>從該筆案件處理 |   |
| 處理階段                                          | 執行時間                                             | 執行人          | 員        | 備註                                              |                                 |                                          |   |
| 案件建立                                          | 2020/06/04<br>16:52                              | 洪瑞鴻          |          |                                                 |                                 |                                          |   |
| 案件已受<br>理                                     | 2020/06/04<br>17:17                              | 新北市政府衛<br>生局 |          |                                                 |                                 |                                          |   |
| 案件已回<br>覆                                     | 2020/06/04<br>17:18                              | 新北市<br>生局    | 政府衛      | 評估結果:不收案<br>不收案原因:已有<br>相同通報案件                  |                                 |                                          |   |
|                                               |                                                  | 翩閉           |          |                                                 |                                 |                                          |   |

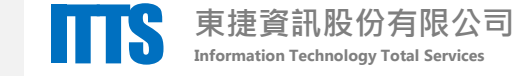